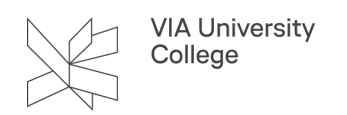

# Kryptering af mail i VIA

Denne vejledning henvender sig til alle medarbejdere, studerende og eksterne brugere i VIA. Vejledningen beskriver, hvordan du fra din VIAmail kan kryptere mail, samt hvordan modtagere af en kryptere VIAmail kan dekryptere mailen.

Der er mulighed for forskellige former for beskyttelse af mails i Office 365. For modtagerne er der ingen forskel på, om mailen er sendt fra Outlook-klienten eller Outlook Web Access.

Navnene på beskyttelsespolitikkerne kan desuden variere pga. sprogindstillingerne i Office og browserne.

### Kryptering igennem Outlook klienten

Det er nødvendigt at have Office 2019 (eller nyere) installeret for at kunne kryptere mails gennem Outlookklienten.

1. Klik på Ny mail.

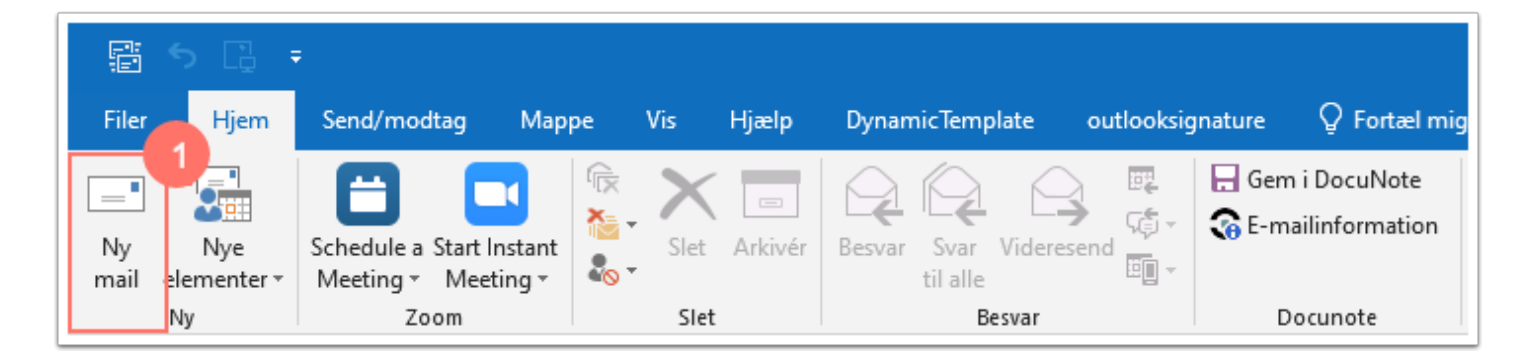

- 2. Klik på pilen under Tilladelse i fanen "Indstillinger".
- 3. Vælg "Kun krypteret".

| 🗄 ५ ८ 🕆 🖓 🖫                                                                                | ÷             |                                                                                                    |                                                |                        |                                                   |
|--------------------------------------------------------------------------------------------|---------------|----------------------------------------------------------------------------------------------------|------------------------------------------------|------------------------|---------------------------------------------------|
| Filer Meddelelse Indsæt                                                                    | Indstillinger | Formatér tekst                                                                                                    | Gennemse                                       | Hjælp                  | DynamicTemplate                                   |
| Farver *       Aa       Farver *       A Skrifttyper *       Skrifttyper *       Sidefarve | Bcc Fra       | Tilladelse 2 Bru                                                                                                    | 9 🗌 Ani                                        | mod om kv<br>mod om kv | vittering for modtagelse<br>vittering for læsning |
| Temaer       Image: Send       Cc       Bcc       Emne                                     | Vis felter    | Angiv tilladelse for         ✓       Ubegrænset ade         Kun krypteret         Videresend ikke         ViaUC - Fortroli         ViaUC - Kun for | dette emne<br>gang<br>3<br>g<br>trolig visning | gistrering             | Г <u>я</u>                                        |

- 4. Der kommer nu følgende tekst frem på mailen:
  "Kun krypteret Meddelelsen er krypteret. Modtageren kan ikke fjerne krypteringen. Tilladelsen givet af XX@via.dk"
- 5. Vælg/indtast mailadressen på modtager i Til-feltet.
- 6. Udfyld Emne-feltet.
- 7. Skriv teksten til indholdet i mailen.
- Når du er færdig Klik på Send.
   E-mailen bliver nu sendt krypteret.

| E 5                   | <b>ن</b> ۲                              | ↓ B                      | ÷                              |               |                 |                     |             |                                                |                 |
|-----------------------|-----------------------------------------|--------------------------|--------------------------------|---------------|-----------------|---------------------|-------------|------------------------------------------------|-----------------|
| Filer                 | Meddelelse                              | Indsæt                   | Indstillinger                  | Format        | tér tekst       | Gennemse            | Hjælp       | DynamicTemplate                                |                 |
| Temaer                | Farver *<br>Skrifttyper *<br>Effekter * | Sidefarve<br>T           | Bcc Fra                        | Tilladelse    | Bru<br>responsk | ug ☐ Ar<br>napper ▼ | nmod om k   | vittering for modtage<br>vittering for læsning | else            |
| Kun kryp<br>Tilladels | oteret - Medd                           | elelsen er kŋ<br>@via.dk | vis reiter<br>/pteret. Modtage | erne kan ikke | fjerne kryp     | oteringen. 4        | egistrering |                                                | T <sub>24</sub> |
| send                  | Fra ▼<br>Til 5<br>Cc<br>Bcc             | @via.dk                  |                                |               |                 |                     |             |                                                |                 |
| Er                    | mne 6                                   |                          |                                |               |                 |                     |             |                                                |                 |
|                       |                                         |                          |                                |               |                 |                     |             |                                                |                 |
| Med ve                | nlig hilsen                             | / Best rega              | ards                           |               |                 |                     |             |                                                |                 |

## Kryptering igennem Outlook Web Access

1. Klik på Ny meddelelse.

VIA University College

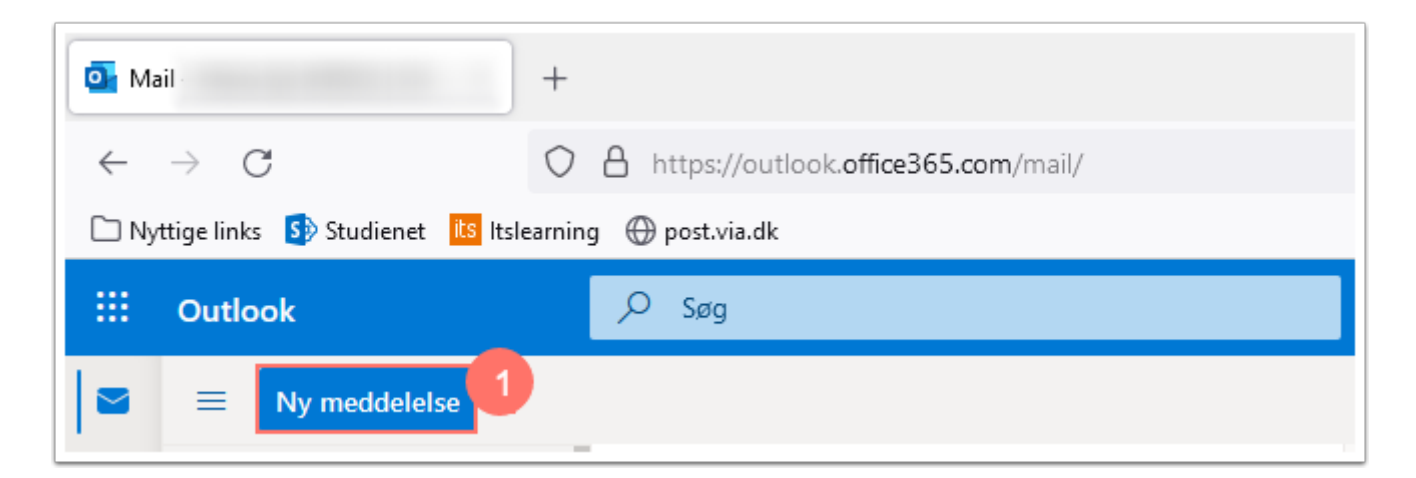

2. Klik på "Kryptér"

| ▷ Send  Vedhæft ∨  Kryptér Kassér ···                                                                                                    | ď   |
|----------------------------------------------------------------------------------------------------|-----|
| ТІІ                                                                                                    | Всс |
| Cc                                                                                                    |     |
| Tilføj et emne                                                                                                    |     |
|                                                                                                    |     |
|                                                                                                    |     |
|                                                                                                    |     |
|                                                                                                    |     |
|                                                                                                    |     |
| $ \label{eq:alibri} $$ \begin{tabular}{ c c c c c } \hline \begin{tabular}{c c c c c } \hline \begin{tabular}{c c c c c } \hline \begin{tabular}{c c c c c } \hline \begin{tabular}{c c c c c } \hline \begin{tabular}{c c c c c } \hline \begin{tabular}{c c c c c } \hline \begin{tabular}{c c c c c } \hline \begin{tabular}{c c c c c } \hline \begin{tabular}{c c c c c } \hline \begin{tabular}{c c c c c c } \hline \begin{tabular}{c c c c c c } \hline \begin{tabular}{c c c c c c c c c c c c c c c c c c c $ |     |
| Send $ $ Kassér $ $ $\vee$ Kassér $ $ $\vee$ $ $ $\vee$ $ $ $\otimes$ $\cdots$                                                                                                    |     |

Som standard sætter Outlook beskyttelsespolitikken "Videresend ikke" på. Det ses i meddelelsesbåndet.

3. Vil du kryptere mailen klikkes på "Rediger tilladelser".

| ⊳ Send | 🛿 Vedhæft 🗸 🕲 Kryptér 🛍 Kassér \cdots                                                                            |
|--------|----------------------------------------------------------------------------------------------------|
| A      | Kryptér: Meddelelsen er krypteret. Modtagerne kan ikke fjerne krypteringen. Rediger tilladelser Fjern kryptering |

4. Vælg "Kryptér".

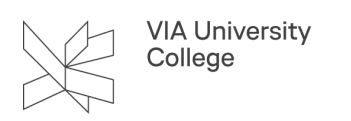

| Rediger tilladelser                                                  |
|----------------------------------------------------------------------|
| Vælg, hvordan modtagerne kan arbejde med denne meddelelse<br>Kryptér |
| Kryptér                                                              |
| ViaUC - Confidential                                                 |
| ViaUC - Confidential View Only                                       |
| Videresend ikke                                                      |

De andre valgmuligheder kan bruges i andre scenarier. På meddelelsesbåndet står der, hvad de enkelte beskyttelsespolitikker gør.

| ß | Kryptér: Meddelelsen er krypteret. Modtagerne kan ikke fjerne krypteringen. Rediger tilladelser   Fjern kryptering                                                                                                    |
|---|----------------------------------------------------------------------------------------------------|
| ۲ | Fortroligt: Fortrolige data som ikke må komme ud af huset. Tillader alle i organisationen fuld adgang til at besvare, udskrive og videresende (dog kun<br>indenfor organisationen). Rediger tilladelser   Fjern kryptering |
| ۵ | Vider send ikke: Modtagerne kan ikke videresende, udskrive eller kopiere indholdet. Rediger tilladelser   Fjern kryptering                                                                                                 |

Udfyld nu selve mailen:

- 5. Vælg/indtast mailadressen på modtager i Til-feltet.
- 6. Udfyld Emne-feltet.
- 7. Skriv teksten til indholdet i mailen.
- Når du er færdig Klik på Send.
   E-mailen bliver nu sendt krypteret.

| ⊳ Send 🔋 Vedhæft ∨ (ê) Kryptér 前 Kassér ···                                                                          | ď |
|----------------------------------------------------------------------------------------------------|---|
| A Kryptér: Meddelelsen er krypteret. Modtagerne kan ikke fjerne krypteringen. Rediger tilladelser   Fjern kryptering |   |
| Тіі 5                                                                                                    |   |
| Cc                                                                                                    |   |
| Tilføj et emne 6                                                                                                    |   |
| 7                                                                                                    |   |
|                                                                                                    |   |
|                                                                                                    |   |
|                                                                                                    |   |
|                                                                                                    |   |
|                                                                                                    |   |
|                                                                                                    |   |
| Send   🙆 Kassér 🔋 🗸 🙁 🤌 …                                                                                            |   |
|                                                                                                    |   |

#### Dekryptering af mails modtaget fra VIA afsendere

#### Når modtager benytter Gmail

Når din krypterede e-mail er sendt til en Gmail-adresse, vil mailen ikke straks blive vist. Modtager skal igennem en dekrypteringsproces, som beskrevet herunder:

- 1. Åben e-mailen.
- 2. Klik på "Læs Meddelelsen".

VIA University College

| 🖌 M Gmail                                 | Q Sog i mails                                                                            | 74                                                    | 0                                                    | : ھ               |   |
|-------------------------------------------|------------------------------------------------------------------------------------------|-------------------------------------------------------|------------------------------------------------------|-------------------|---|
| Skriv                                     | □- C :                                                                                   |                                                       | 1-1 af 1                                             | $\langle \rangle$ |   |
| Indbakke                                  | 1 D ) I. Kryptering-1                                                                    | VIA ( @via.dk) har sendt dig en beskyttet meddelelse. | Læs meddelelsen Få mere at vide om meddelelser, so 🖉 | 13.01             |   |
|                                           |                                                                                          |                                                       |                                                      |                   |   |
| Kryptering 2                              | O Indbakke x                                                                             |                                                       |                                                      | e                 | 9 |
| til mia 👻                                 | VIA                                                                                      |                                                       | I3.01 (for 3 minutter siden)                         | ☆ ♠               |   |
|                                           | VIA ( Ovia.dk) har sendt dig en beskyttet meddelelse.                                    |                                                       |                                                      |                   |   |
|                                           | E Læs meddelelsen                                                                        |                                                       |                                                      |                   |   |
| Få men                                    | e at vide om meddelelser, som er beskyttet af Office 365-<br>meddelelseskryptering.      |                                                       |                                                      |                   |   |
| Erklæring om besk                         | yttelse af personlige oplysninger                                                        |                                                       |                                                      |                   |   |
| Mailkryptering leve<br>Microsoft Corporat | eret af Office 365. <u>Få mere at vide</u><br>tion, One Microsoft Way, Redmond, WA 98052 |                                                       |                                                      |                   |   |
|                                           |                                                                                          |                                                       |                                                      |                   |   |
|                                           |                                                                                          |                                                       |                                                      |                   |   |
| message_v4.rpm                            |                                                                                          |                                                       |                                                      |                   |   |

Nu åbner en webside, hvor modtager får valget mellem:

- 3. At logge ind med sin Google konto (den der passer til den Gmail, mailen er sendt til).
- 4. Eller at logge på med en engangsadgangskode.

VIA University College

Når modtager vælger at logge ind med Google, åbnes den krypterede mail direkte.

| a Krypteret meddelelsesgodkende x +                                                                                                    | ð | × |
|----------------------------------------------------------------------------------------------------|---|---|
| C 👌 https://outlook.office365.com/Encryption/authenticationpage.aspx?st=Google&ru=https%3a%2f%2foutlook.office365.com%2fEncryption%2fdefault.aspx%3fitemID%3dE4E_M_33d4c156 🏠 🔤 0 |   |   |
|                                                                                                    |   |   |
| Encrypted Message                                                                                                    |   |   |
|                                                                                                    |   |   |
|                                                                                                    |   |   |
|                                                                                                    |   |   |
| @via.dk har sendt dig en beskyttet meddelelse                                                                                                    |   |   |
| <u>A</u>                                                                                                    |   |   |
|                                                                                                    |   |   |
| Log på for at se meddelelsen                                                                                                    |   |   |
| G Sign in with Google                                                                                                    |   |   |
| Log på med en engangsadgangskode                                                                                                    |   |   |
| Har du brug for hjælp?                                                                                                    |   |   |
| Erklæring om beskyttelse af personlige oplysninger                                                                                                    |   |   |

Klikker modtager på "Log på med engangskode", vil vedkommende blive viderestillet til en ny hjemmeside, hvor en engangskode skal indtastes.

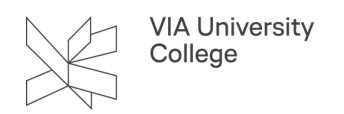

5. Modtager skal nu tjekke sin mail i forhold til om koden er modtaget.

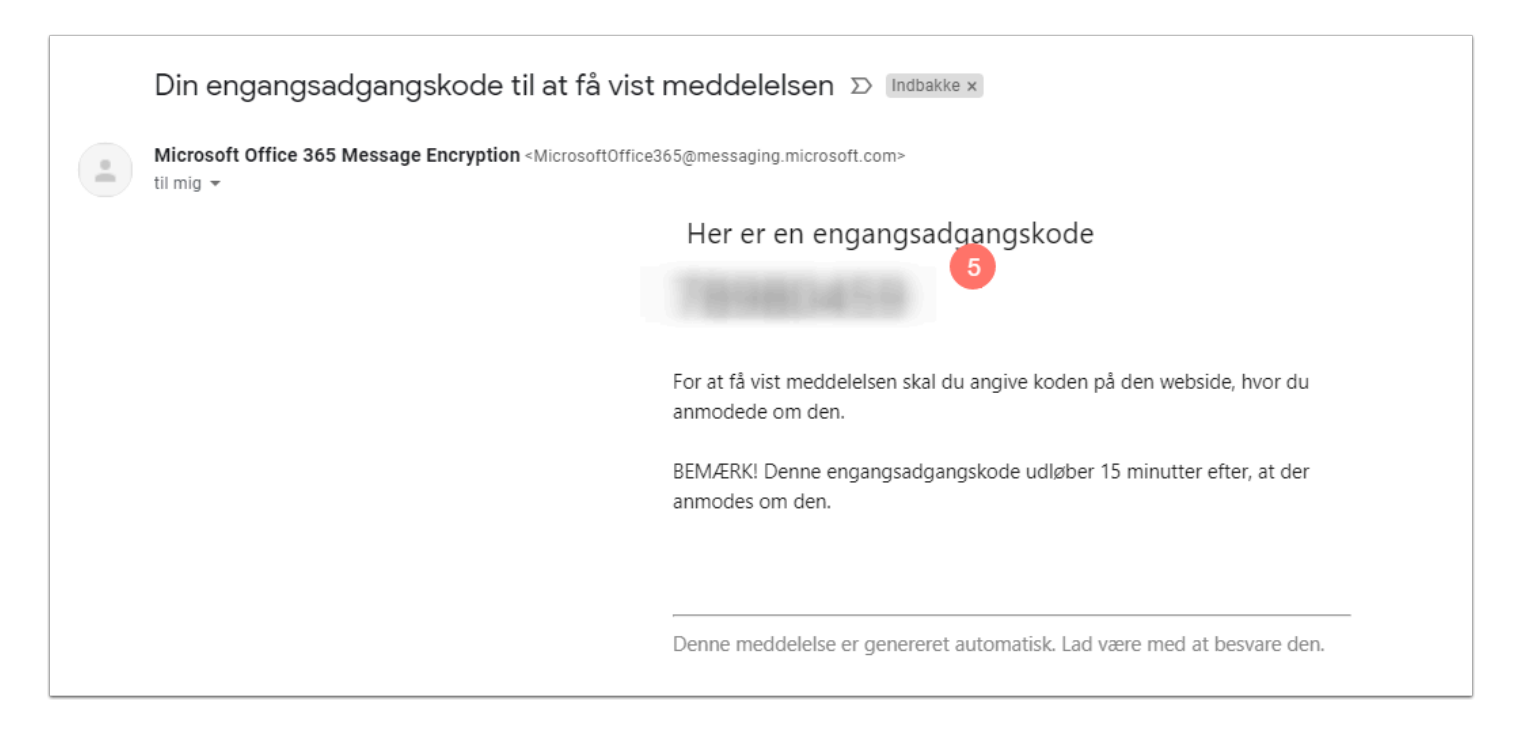

- 6. Angiv engangsadgangskoden i feltet på hjemmesiden.
- 7. Klik på fortsæt.

OBS! Engangsadgangskoden udløber 15 minutter efter den er afsendt af systemet.

| 1 OTP-logon for krypteret medde x +                                                                                                    |      |    |   | - | ð | × |
|----------------------------------------------------------------------------------------------------|------|----|---|---|---|---|
| ← → C 🙃 https://outlook.office365.com/Encryption/OTPSigninPage.aspx?itemID=E4E_M_33d4c156-5284-47c9-b204-5fb216f003e08tOTPMessageId=dc7c1dbc-a50c-44e1-be45-46818a8cccf6%40                                                                                                    | A to | -0 | 0 |   |   |   |
| and a set and a set of the set of the set and a set of the set of the set of |      |    |   |   |   |   |
|                                                                                                    |      |    |   |   |   | ? |
|                                                                                                    |      |    |   |   |   |   |
|                                                                                                    |      |    |   |   |   |   |
|                                                                                                    |      |    |   |   |   |   |
| Vi har sendt en engangsadgangskode til @gmail.com.                                                                                                    |      |    |   |   |   |   |
| Tjek din mail, angiv engangsadgangskoden, og klik på fortsæt. Engangsadgangskoden udløber om 15 minutter.                                                                                                    |      |    |   |   |   |   |
| Engangsadgangskode6                                                                                                    |      |    |   |   |   |   |
| ☐ Dette er en privat computer. Hold mig logget på i 12 timer.                                                                                                    |      |    |   |   |   |   |
|                                                                                                    |      |    |   |   |   |   |
| → Fortsæt 7                                                                                                    |      |    |   |   |   |   |
|                                                                                                    |      |    |   |   |   |   |
| nar du ixke mootaget engangsadgangskodenr kontroller din mappe med spam, eller <u>ta en anden engangsadgangskode</u> .                                                                                                    |      |    |   |   |   |   |
|                                                                                                    |      |    |   |   |   |   |
|                                                                                                    |      |    |   |   |   |   |
|                                                                                                    |      |    |   |   |   |   |
| 🖬 Meddeleiseskryptering af Microsoft Office 365                                                                                                    |      |    |   |   |   |   |

Mailen vil herefter være dekrypteret, og modtager har mulighed for at læse mailen.

Når modtager benytter Outlook, men mailkontoen ikke er i Office 365

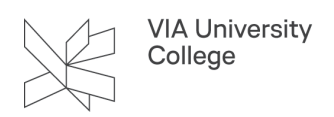

Når din krypterede e-mail er sendt til en bruger der benytter Outlook, men hvor mailkontoen ikke er i Office 365/i skyen, vil mailen ikke straks blive vist.

Modtager skal igennem en dekrypteringsproces, som beskrevet herunder:

- 1. Åben mailen.
- 2. Klik på "Læs Meddelelsen".

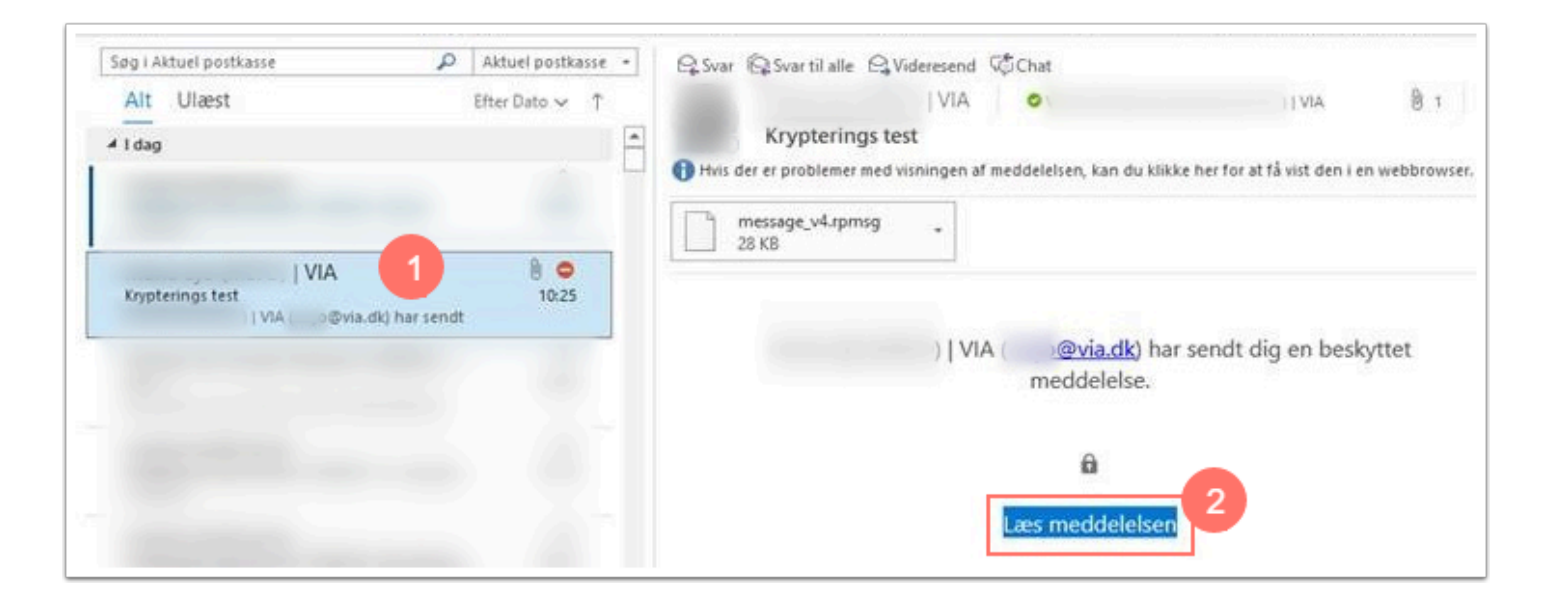

Der åbnes nu en fanen i en browser.

3. Da modtager ikke har en Office 365 konto, klikkes på Log på med en engangsadgangskode.

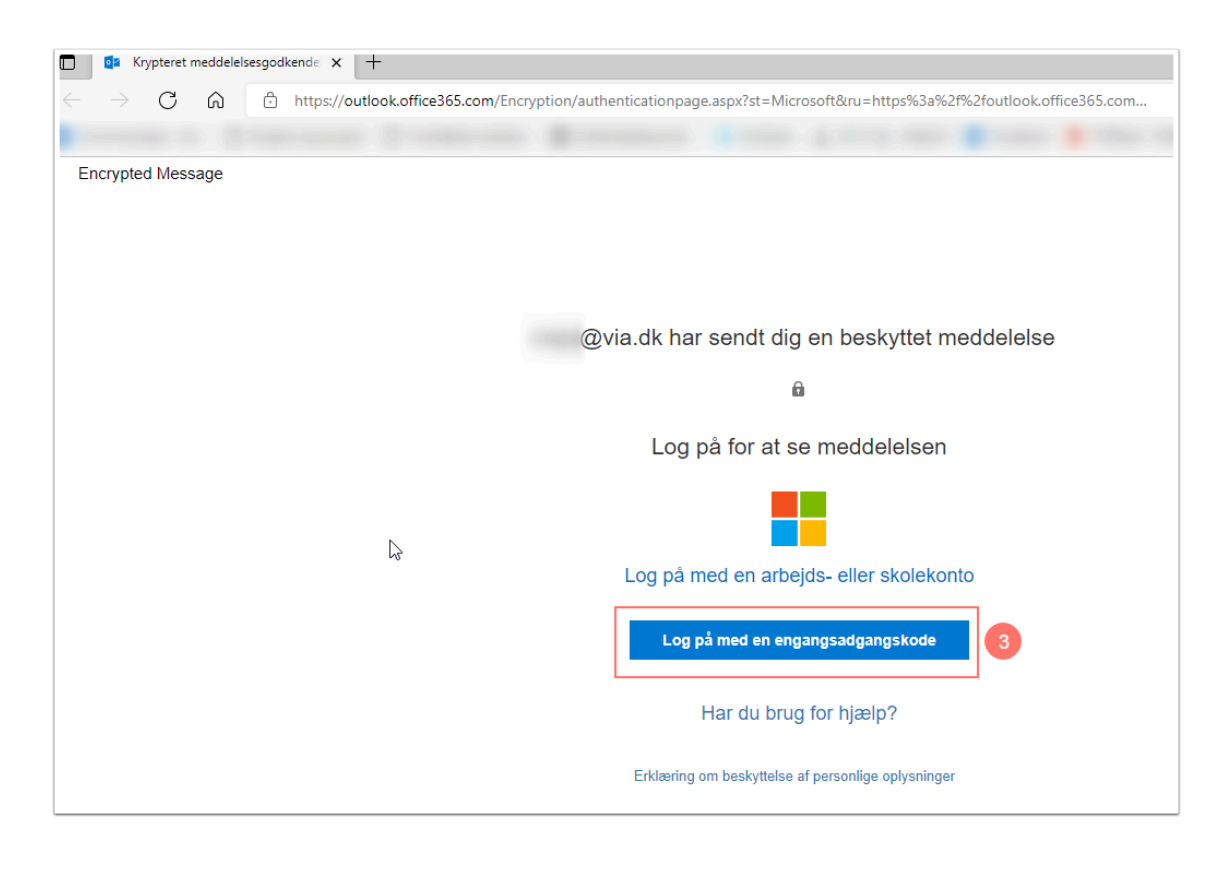

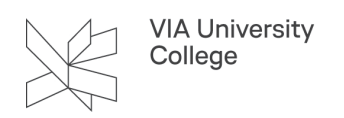

Klikker modtager på "Log på med engangskode", vil vedkommende blive viderestillet til en ny hjemmeside, hvor en engangskode skal indtastes.

4. Modtager skal nu tjekke sin mail i forhold til om koden er modtaget.

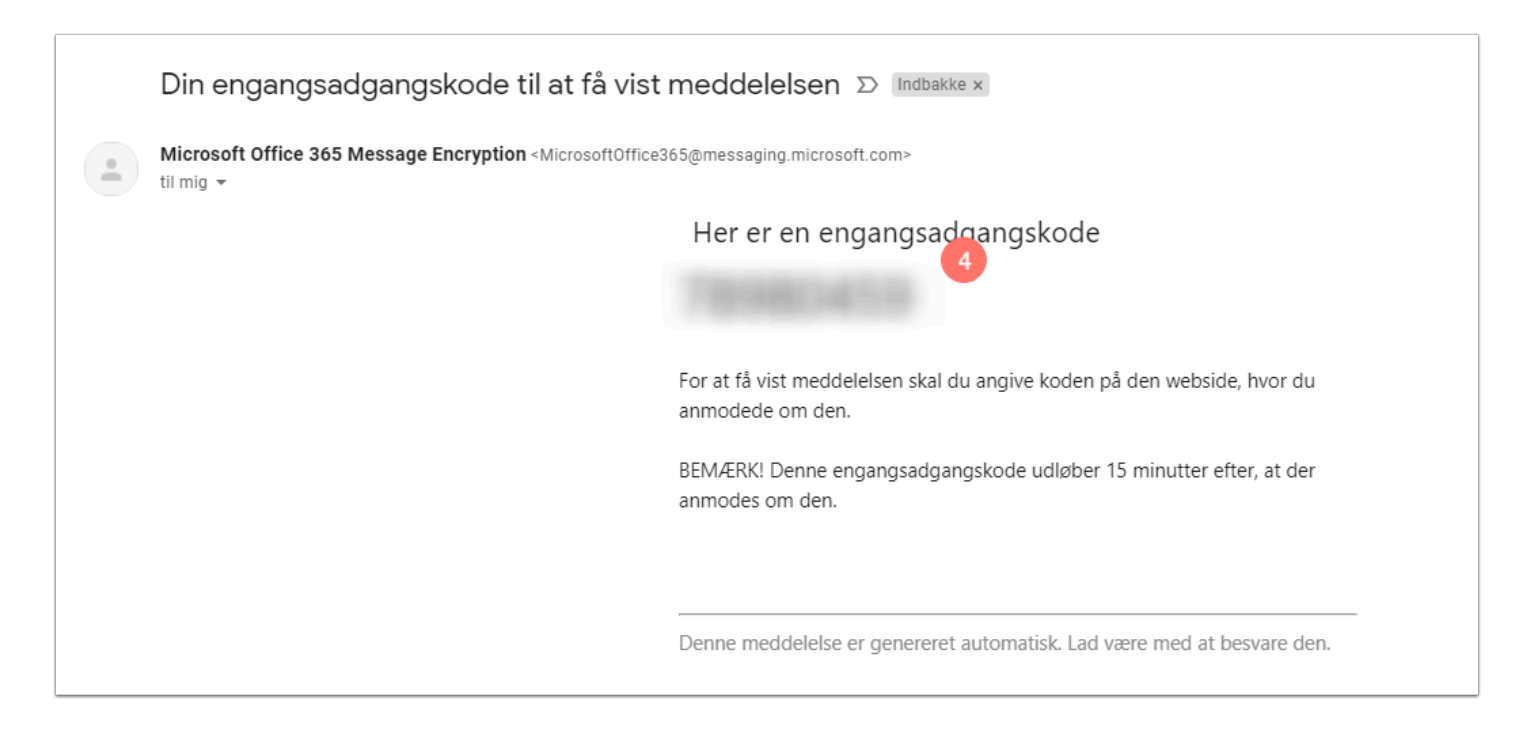

- 5. Angiv engangsadgangskoden i feltet på hjemmesiden.
- 6. Klik på fortsæt.

OBS! Engangsadgangskoden udløber 15 minutter efter den er afsendt af systemet.

| DTP-logon for krypteret medde x +                                                                                                    |    |     |   | -                        | ð | × |
|----------------------------------------------------------------------------------------------------|----|-----|---|--------------------------|---|---|
| C $\rightarrow$ C $ a$ https://outlook.office365.com/Encryption/OTPSigninPage.aspx?itemID=E4E_M_33d4c156-5284-47c9-b204-5fb216f003e08tOTPMessageId=dc7c1dbc-a50c-44e1-be45-46818a8cccf6%40A | ۲ô | r=0 | 0 | $\underline{\downarrow}$ |   |   |
| and and a set of the second and a set and a second a second a                                                                                                    |    |     |   |                          |   |   |
|                                                                                                    |    |     |   |                          |   | ? |
|                                                                                                    |    |     |   |                          |   |   |
|                                                                                                    |    |     |   |                          |   |   |
| Vi har condt en angengradgengskede til                                                                                                    |    |     |   |                          |   |   |
| vi har sendt en engangsadgangskode til na sendt en engangsadgangskode til n                                                                                                    |    |     |   |                          |   |   |
| Tjek din mail, angiv engangsadgangskoden, og klik på fortsæt. Engangsadgangskoden udløber om 15 minutter.                                                                                   |    |     |   |                          |   |   |
|                                                                                                    |    |     |   |                          |   |   |
| E dete el en prior compare. Los migliogges par la amos                                                                                                    |    |     |   |                          |   |   |
|                                                                                                    |    |     |   |                          |   |   |
| Fortsæt 6                                                                                                    |    |     |   |                          |   |   |
| Har du ikke modtaget engangsadgangskoden? Kontrollér din mappe med spam, eller <u>få en anden engangsadgangskode</u> .                                                                      |    |     |   |                          |   |   |
|                                                                                                    |    |     |   |                          |   |   |
|                                                                                                    |    |     |   |                          |   |   |
|                                                                                                    |    |     |   |                          |   |   |
| C Meddelelseskryptering af Microsoft Office 365                                                                                                    |    |     |   |                          |   |   |
|                                                                                                    |    |     |   |                          |   |   |

Mailen vil herefter være dekrypteret, og modtager har nu mulighed for at læse mailen.

## Når modtageren benytter Outlook i Office 365

Sender du en krypteret mail til en anden Office 365 bruger, så skal mailen ikke dekrypteres, da modtageren allerede er logget på Office 365.

1. Læg mærke til det lille røde ikon ved mailen i indbakken, der viser at mailen er krypteret.

|         |                             |                                            |                                                        |           | Søg i Aktuel postkasse |               | Aktuel postka |
|---------|-----------------------------|--------------------------------------------|--------------------------------------------------------|-----------|------------------------|---------------|---------------|
| Alt I   | Ulæst                       | st                                         |                                                        |           |                        |               |               |
| 00      | FRA EN                      | MNE                                        | MODTAGET 🔻                                             | STØRRELSE | KATEGORIER OMTAL       | JOURNALISERET |               |
| •       | Kŋ )                        | yptering<br>)   VIA (@via.dk) har sen<br>) | on 26-01-2022 14:16<br>dt dig en beskyttet meddelelse. | 65 KB     |                        |               | 2             |
|         |                             |                                            |                                                        |           |                        |               |               |
|         |                             |                                            |                                                        |           |                        |               |               |
|         |                             |                                            |                                                        |           |                        |               |               |
|         |                             |                                            |                                                        |           |                        |               |               |
|         |                             |                                            |                                                        |           |                        |               |               |
| ivar fé | Svar til alle<br>on 26-01-2 | کVideresend ⊊<br>2022 14:16                |                                                        |           |                        |               |               |
|         | Krypteri                    | ing                                        | 1                                                      |           |                        |               |               |
| 0       |                             | VIA                                        |                                                        |           |                        |               |               |
|         | nteret - Meddelel           | lsen er krypteret. Modtagerne              | e kan ikke fjerne krypteringen.                        |           |                        |               |               |